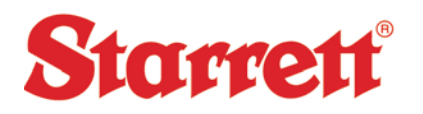

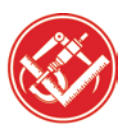

## HDV Settings: Loading a Camera Configuration File

 Open M3> Click on M3> Click on Settings Click on Video> Click on Video Source Properties> Click in the upper left corner of the page to bring up the Menu> Click on Import.

| Gain/Shutter   White Balance   Gamma   Trigger   Image Load/Save |                         |  |  |  |  |  |
|------------------------------------------------------------------|-------------------------|--|--|--|--|--|
|                                                                  | Load Import             |  |  |  |  |  |
|                                                                  | Save Export             |  |  |  |  |  |
|                                                                  | Save As                 |  |  |  |  |  |
|                                                                  | Remove                  |  |  |  |  |  |
| 🗖 Default load                                                   |                         |  |  |  |  |  |
| Camera                                                           | STC_SC500POE            |  |  |  |  |  |
|                                                                  | Load EEPROM Save EEPROM |  |  |  |  |  |
|                                                                  |                         |  |  |  |  |  |
|                                                                  |                         |  |  |  |  |  |
|                                                                  |                         |  |  |  |  |  |
|                                                                  |                         |  |  |  |  |  |
|                                                                  |                         |  |  |  |  |  |
|                                                                  |                         |  |  |  |  |  |
|                                                                  |                         |  |  |  |  |  |

 The Configuration File is located in the Public Documents Folder> Serial Number folder> Camera Config File. Select the File located in that folder and click Open. (shown below). (If the system doesn't have a config file please contact your local Starrett Tech or email <u>support@kinemetric.com</u>. Please include the machine serial number in the message)

| ™³ Open                                                                             |                                          |                                   |                      |                | ×                      |  |  |
|-------------------------------------------------------------------------------------|------------------------------------------|-----------------------------------|----------------------|----------------|------------------------|--|--|
| 🕞 💿 🗕 🚺 🕨 Libraries                                                                 | s > Documents > HDV-0207-3575-0116 > Cam | nera Config File                  | <b>-</b> 49          | Search Carr    | nera Config File 🔎     |  |  |
|                                                                                     |                                          |                                   |                      |                |                        |  |  |
| 🚖 Favorites<br>📃 Desktop                                                            | Documents library<br>Camera Config File  | ents library Arrange by: Folder - |                      |                |                        |  |  |
| Downloads                                                                           | Name                                     | Date modified                     | Туре                 | Size           | Folder path            |  |  |
| E Recent Places                                                                     | HDVLED3575                               | 1/11/2016 9:54 AM                 | Registration Entries | 3 KB           | C:\Users\Public\Public |  |  |
| Cocuments<br>Music<br>Fitures<br>Videos<br>Computer<br>Local Disk (C:)<br>↓ Network |                                          |                                   |                      |                |                        |  |  |
|                                                                                     | •                                        | m                                 |                      |                | Þ                      |  |  |
| File                                                                                | name:                                    |                                   | •                    | Registration I | Files(*.reg)  Cancel   |  |  |

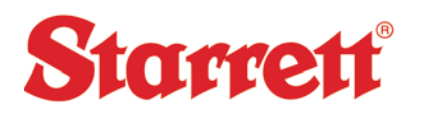

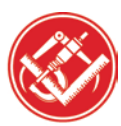

## HDV Settings: Loading a Camera Configuration File

3. The file should appear in the Video Properties window. Highlight the file and click on Default Load> Click on Save> Press the Alt button on the keyboard to bring up the Save window> Click Save.

| Properties                                     | lunar (Lord/S                     |             |
|------------------------------------------------|-----------------------------------|-------------|
| Gain/Shutter   White Balance   Gamma   Trigger | Load/S<br>Load<br>Save<br>Save As | Import      |
| I⊽ Default load HDVLED3575<br>Camera           | Remove                            | Save EEPROM |
|                                                | ок с                              | ancel Apply |

4. Once the file has loaded properly the Field of View in M3 should be displaying a screen that is similar to the screen below.

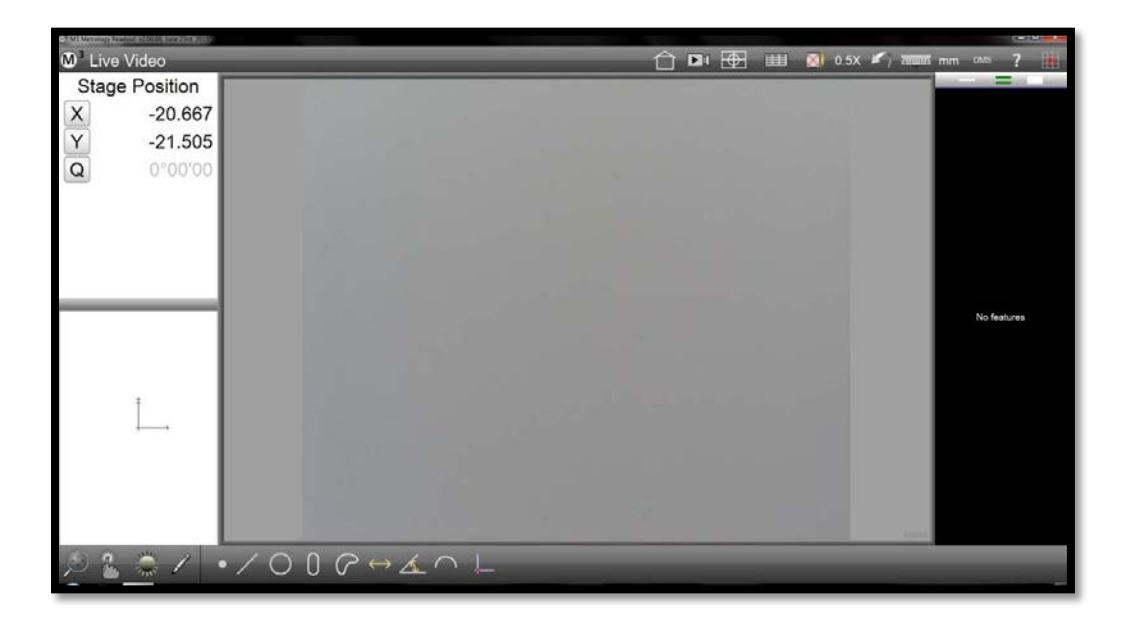